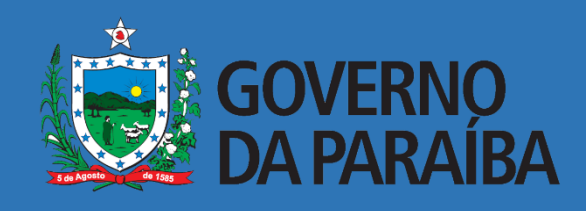

# MANUAL DE NAVEGAÇÃO

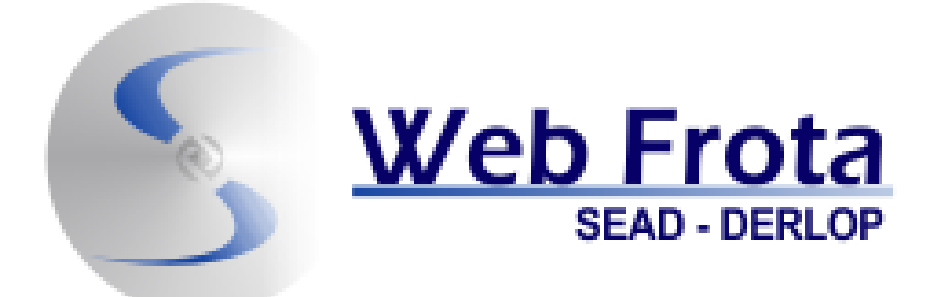

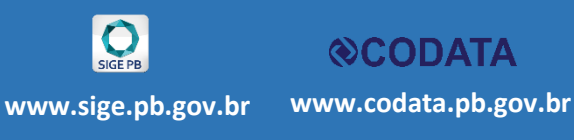

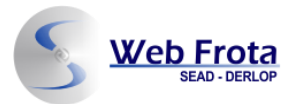

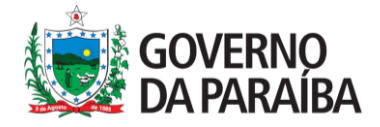

#### GOVERNO DO ESTADO DA PARAÍBA

#### **GOVERNADOR DO ESTADO**

**RICARDO VIEIRA COUTINHO** 

#### SECRETARIA DE ESTADO DA ADMINISTRAÇÃO

Secretária: LIVÂNIA MARIA DA SILVA

#### CONTROLADORIA GERAL DO ESTADO

Secretário Chefe: GILMAR MARTINS DE CARVALHO SANTIAGO

#### SECRETARIA DE ESTADO DA COMUNICAÇÃO INSTITUCIONAL

Secretário: LUIZ INÁCIO RODRIGUES TORRES

#### COMPANHIA DE PROCESSAMENTO DE DADOS DA PARAÍBA - CODATA

Presidente: KROL JÂNIO PALITOT REMÍGIO

#### **EQUIPE TÉCNICA**

Alan Soares de Sousa Alyson de Castro Pereira Macêdo Carine Jansen Batista Neves Martins Christhiny Sanson Gianka Maria Barbosa da Cunha Helder Vieira da Silva Pablo Herivelton Guimaraes Azevedo Rafaella Francisca Alves Teixeira Ronildo Pereira Lopes

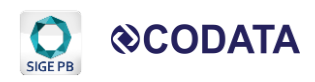

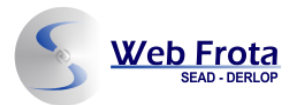

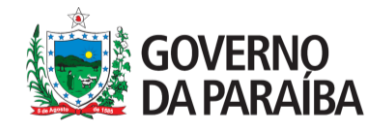

### Sumário

| Sumário                | 2  |
|------------------------|----|
| 1. Login no sistema    | 3  |
| 2. Condutor            | 5  |
| 3. Cartões             | 7  |
| 4. Veículos            | 9  |
| 5. Fornecedores        | 11 |
| 6. Lançamentos         | 13 |
| 6.1. Novo Lançamento   | 13 |
| 6.2. Carregar Planilha | 15 |
| 7. Usuários            | 17 |

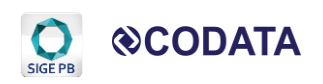

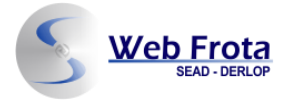

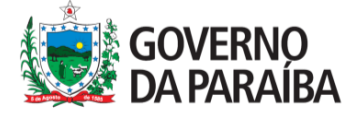

# 1. Login no sistema

Acesso via navegador

O acesso ao sistema deve ser realizado por meio de um navegador web, através do endereço eletrônico: http://webfrota.pb.gov.br/

| Web Frota<br>SEAD - DERLOP                          |                              |                       | SIGE PB<br>SIGE PB<br>SIGE PB<br>SIGE PB<br>SIGE PB<br>SIGE PB<br>SIGE PB<br>SIGE PB |
|-----------------------------------------------------|------------------------------|-----------------------|--------------------------------------------------------------------------------------|
|                                                     |                              |                       |                                                                                      |
|                                                     | Selecione o Órgão<br>Usuário | \$                    |                                                                                      |
|                                                     | Senha<br>Entrar              |                       |                                                                                      |
|                                                     |                              |                       |                                                                                      |
|                                                     |                              |                       |                                                                                      |
|                                                     |                              |                       |                                                                                      |
| Webfrota - Gerenciamento da Frota de Veículos e Mác | uinas - Versão 3.0.201810    | GOVERNO<br>DA PARAIBA | ©CODATA                                                                              |

Ao abrir a tela de login do sistema, o usuário precisará selecionar o órgão, e informar seu "**usuário**" e "**senha**" de acesso.

A tela de login deverá ser preenchida conforme a imagem abaixo:

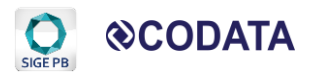

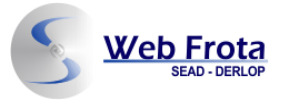

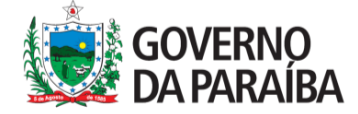

| Web Frota<br>SEAD-DERLOP |         | SIGE PB<br>SISTEMA NITEGRADODE<br>GOVERNANÇA DOESTADO |
|--------------------------|---------|-------------------------------------------------------|
| Selecionar o "Orgão"     |         |                                                       |
| Inserir "Usuário"        |         |                                                       |
| Inserir "Senha"          | Usuário |                                                       |
| Clicar em "Enviar"       | Senha   |                                                       |
|                          |         |                                                       |

|--|

Feito o login no sistema, o usuário terá acesso ao Menu principal, localizado à esquerda da tela, conforme demonstra a imagem abaixo:

| Web Fro          |                                                              |                       |                |
|------------------|--------------------------------------------------------------|-----------------------|----------------|
| Condutor         | Condutores                                                   |                       | +Novo condutor |
| = Cartões        |                                                              |                       |                |
| 🖨 Veículos       | Nome                                                         | CPF                   |                |
| Sornecedores     | Nenhum registro foi encontrado                               |                       |                |
| Lançamentos      |                                                              |                       |                |
| Lusuários        |                                                              |                       |                |
|                  |                                                              |                       |                |
|                  |                                                              |                       |                |
|                  |                                                              |                       |                |
|                  |                                                              |                       |                |
|                  |                                                              |                       |                |
|                  |                                                              |                       |                |
|                  |                                                              |                       |                |
| Webfrota - Geren | ciamento da Frota de Veículos e Máquinas - Versão 3.0.201810 | GOVERNO<br>DA PARAÍBA | ©CODATA        |

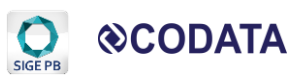

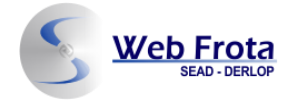

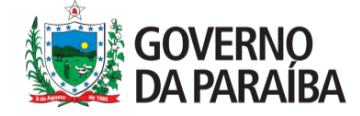

# 2. Condutor

Caso o usuário necessite visualizar a lista dos condutores cadastrados ou realizar o cadastro de um novo condutor, é preciso clicar no botão "Condutor" localizado no menu principal:

| Web Fro          | DIA<br>ERLOP Usuário:Administrador (Alterar senha  Sair)     |     |                 |  |
|------------------|--------------------------------------------------------------|-----|-----------------|--|
| 🖪 Condutor       | Condutores                                                   |     | + Novo condutor |  |
| Cartões          | Name                                                         | CDF |                 |  |
| 🖨 Veículos       | Nome                                                         | СРЕ |                 |  |
| Fornecedores     | Nenhum registro foi encontrado                               |     |                 |  |
| 🖹 Lançamentos    |                                                              |     |                 |  |
| 💄 Usuários       |                                                              |     |                 |  |
|                  |                                                              |     |                 |  |
|                  |                                                              |     |                 |  |
|                  |                                                              |     |                 |  |
|                  |                                                              |     |                 |  |
|                  |                                                              |     |                 |  |
|                  |                                                              |     |                 |  |
|                  |                                                              |     |                 |  |
|                  |                                                              |     |                 |  |
| Webfrota - Geren | ciamento da Frota de Veículos e Máquinas - Versão 3.0.201810 |     | DATA            |  |

Para realizar a inserção de um novo condutor, clique no botão "+ Novo Condutor", conforme destacado na próxima tela:

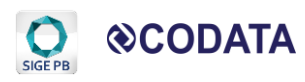

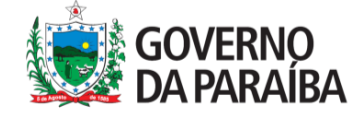

| Web Free SEAD-C  |                                                              |                       |                |
|------------------|--------------------------------------------------------------|-----------------------|----------------|
| E Condutor       | Condutores                                                   |                       | +Novo condutor |
| - Cartões        |                                                              |                       |                |
| 🖨 Veículos       | Nome                                                         | CPF                   |                |
| Fornecedores     | Nenhum registro foi encontrado                               |                       |                |
| 🖹 Lançamentos    |                                                              |                       |                |
| Lusuários        |                                                              |                       |                |
|                  |                                                              |                       |                |
|                  |                                                              |                       |                |
|                  |                                                              |                       |                |
|                  |                                                              |                       |                |
|                  |                                                              |                       |                |
|                  |                                                              |                       |                |
|                  |                                                              |                       |                |
|                  |                                                              |                       |                |
| Webfrota - Geren | ciamento da Frota de Veículos e Máquinas - Versão 3.0.201810 | GOVERNO<br>DA PARAIBA | ©CODATA        |

Ao clicar no botão "+ Novo Condutor", como podemos observar abaixo, o sistema disponibiliza que o usuário realize o cadastro de novos condutores, para isso será preciso as seguintes informações: Nome e CPF do condutor.

| Web Fr                                                                  | Dta<br>ERLOP Usuário:Administrador (Alterar senha Sair)      | STEMA                           | E PB<br>ITEGRADO DE<br>IÇA DO ESTADO |
|-------------------------------------------------------------------------|--------------------------------------------------------------|---------------------------------|--------------------------------------|
| Condutor                                                                | Dados do condutor                                            | Inserir "Nome" de Novo Condutor | dutores                              |
| <ul> <li>Fornecedores</li> <li>Lançamentos</li> <li>Usuários</li> </ul> | CPF:                                                         | Clique em "Salvar"              |                                      |
|                                                                         |                                                              |                                 |                                      |
|                                                                         |                                                              |                                 |                                      |
| Webfrota - Gerer                                                        | ciamento da Frota de Veículos e Máquinas - Versão 3.0.201810 |                                 |                                      |

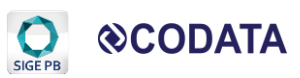

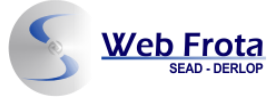

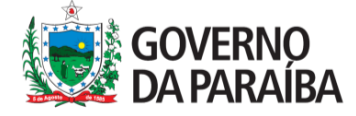

Após preencher os campos, clique em salvar.

Pronto, agora o novo condutor foi cadastrado e o usuário será redirecionado a tela onde demonstra a relação dos condutores.

## 3. Cartões

Ao clicar no botão "Cartões", no menu principal localizado à esquerda da tela, o usuário será direcionado a seguinte página:

| Web Fro                                         | ERLOP Usuário:Administrador (Alterar senha  Sair)            | SIGE P<br>SITEMATEGADO |              |  |
|-------------------------------------------------|--------------------------------------------------------------|------------------------|--------------|--|
| Condutor                                        | Cartões                                                      |                        | +Novo cartão |  |
| - Cartões                                       |                                                              |                        |              |  |
| P Veículos                                      |                                                              |                        |              |  |
| Fornecedores     Nenhum registro foi encontrado |                                                              |                        |              |  |
| 🖹 Lançamentos                                   |                                                              |                        |              |  |
| Lusuários                                       |                                                              |                        |              |  |
|                                                 |                                                              |                        |              |  |
|                                                 |                                                              |                        |              |  |
|                                                 |                                                              |                        |              |  |
|                                                 |                                                              |                        |              |  |
|                                                 |                                                              |                        |              |  |
|                                                 |                                                              |                        |              |  |
|                                                 |                                                              |                        |              |  |
|                                                 |                                                              |                        |              |  |
| Webfrota - Geren                                | ciamento da Frota de Veículos e Máquinas - Versão 3.0 201810 | GOVERNO<br>DA PARAIBA  | ⊗CODATA      |  |

Neste espaço o usuário poderá conferir a lista de cartões cadastrados, e caso deseje cadastrar mais algum, precisará clicar no botão "+ Novo cartão", localizado à direita da tela, conforme demostra a imagem seguinte:

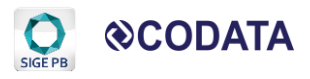

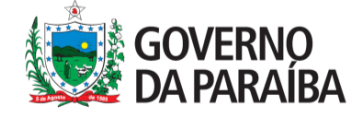

| SEAD - DERLOP Usuário:Administrador (Alterar senha  Sair) |                                                              |                       | SIGE PB<br>SOTEMA NTEGRADO DE<br>GOVERNMAÇA DO ESTADO |
|-----------------------------------------------------------|--------------------------------------------------------------|-----------------------|-------------------------------------------------------|
| 🖪 Condutor                                                | Cartões                                                      |                       | + Novo cartão                                         |
| - Cartões                                                 |                                                              |                       |                                                       |
| 🖨 Veículos                                                | Número                                                       |                       |                                                       |
| Fornecedores                                              | Nenhum registro foi encontrado                               |                       |                                                       |
| 🖹 Lançamentos                                             |                                                              |                       |                                                       |
| Lusuários                                                 |                                                              |                       |                                                       |
|                                                           |                                                              |                       |                                                       |
|                                                           |                                                              |                       |                                                       |
|                                                           |                                                              |                       |                                                       |
|                                                           |                                                              |                       |                                                       |
|                                                           |                                                              |                       |                                                       |
|                                                           |                                                              |                       |                                                       |
|                                                           |                                                              |                       |                                                       |
|                                                           |                                                              |                       |                                                       |
| Webfrota - Geren                                          | ciamento da Frota de Veículos e Máquinas - Versão 3.0.201810 | GOVERNO<br>DA PARAIBA | ©CODATA                                               |

Ao clicar no botão "+ Novo cartão", o sistema apresentará uma tela sobreposta onde o usuário poderá adicionar novo número do cartão. Confira:

| Web Fro                                                                                                    | Dta<br>BERLOP Usuário:Administrador (Alterar senha  Sair)                              |               |
|----------------------------------------------------------------------------------------------------|----------------------------------------------------------------------------------------|---------------|
| <ul> <li>Condutor</li> <li>Cartões</li> <li>Veículos</li> <li>Fornecedores</li> <li>Lançamentos</li> <li>Usuários</li> </ul> | Número         Nenhum registro foi encontrado         Adicionar cartão         Número: | + Novo cartão |
| Webfrota - Geren                                                                                                    | ciamento da Frota de Veículos e Máquinas - Versão 3.0.201810                           |               |

Após preencher o número do "novo cartão", clique no botão "Salvar".

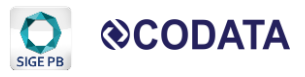

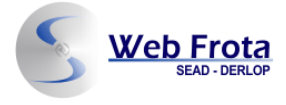

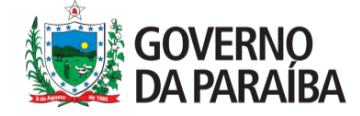

Após o preenchimento correto dos dados, o usuário será redirecionado para a tela onde demostra os cartões cadastrados.

## 4. Veículos

Ao selecionar o botão "Veículos", localizado no menu principal, o usuário terá informações referentes aos veículos cadastrados no órgão, dispondo de informações como: Placa, Marca e Modelo, conforme demonstrado na tela seguinte:

|   | SEAD - DERLOP Usuário:Administrador (Alterar senha Sair) |                              |                                  |          |                     | (       | SIGE PB<br>SISTEMA INTEGRADO DE<br>GOVERNIANÇA DO ESTADO |
|---|----------------------------------------------------------|------------------------------|----------------------------------|----------|---------------------|---------|----------------------------------------------------------|
| Ī | Condutor                                                 | Veículos                     |                                  |          |                     |         | + Novo veículo                                           |
|   | <ul> <li>Cartoes</li> <li>Veículos</li> </ul>            | Placa                        | Marca                            | Modele   | )                   |         |                                                          |
|   | Sornecedores                                             | Nenhum registro foi eno      | contrado                         |          |                     |         |                                                          |
|   | 🖹 Lançamentos                                            |                              |                                  |          |                     |         |                                                          |
|   | Lusuários                                                |                              |                                  |          |                     |         |                                                          |
|   |                                                          |                              |                                  |          |                     |         |                                                          |
|   |                                                          |                              |                                  |          |                     |         |                                                          |
|   |                                                          |                              |                                  |          |                     |         |                                                          |
|   |                                                          |                              |                                  |          |                     |         |                                                          |
|   |                                                          |                              |                                  |          |                     |         |                                                          |
|   |                                                          |                              |                                  |          |                     |         |                                                          |
|   |                                                          |                              |                                  |          |                     |         |                                                          |
|   | Webfrota - Gerend                                        | ciamento da Frota de Veículo | s e Máquinas - Versão 3.0.201810 | <u>Č</u> | overno<br>A paraíba | ⊗CODATA |                                                          |

Caso o usuário deseje adicionar um novo veículo, ele deverá clicar no botão "+ Novo veículo", localizado no canto superior, do lado direito da tela, conforme apresentado na próxima imagem:

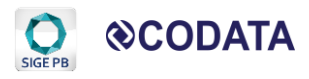

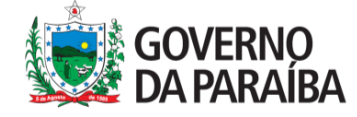

| Web Free SEAD-C  | Ota<br>Derlop Usuário:Administr | ador (Alterar senha <mark> Sair)</mark> |                       |                |
|------------------|---------------------------------|-----------------------------------------|-----------------------|----------------|
| ■ Condutor       | Veículos                        |                                         |                       | + Novo veículo |
| - Cartões        |                                 |                                         |                       |                |
| 🖨 Veículos       | Placa                           | Marca                                   | Modelo                |                |
| Sornecedores     | Nenhum registro fo              | encontrado                              |                       |                |
| Lançamentos      |                                 |                                         |                       |                |
| Lusuários        |                                 |                                         |                       |                |
|                  |                                 |                                         |                       |                |
|                  |                                 |                                         |                       |                |
|                  |                                 |                                         |                       |                |
|                  |                                 |                                         |                       |                |
|                  |                                 |                                         |                       |                |
|                  |                                 |                                         |                       |                |
|                  |                                 |                                         |                       |                |
|                  |                                 |                                         |                       |                |
| Webfrota - Gerer | nciamento da Frota de Veí       | culos e Máquinas - Versão 3.0.201810    | GOVERNO<br>DA PARAIBA | ©CODATA        |

Após clicar no botão "+ Novo veículo", a seguinte tela será aberta:

Web Frota

| Web Fro                                                                                                    | Dta<br>BERLOP Usuário:Administrador (Alterar senha  Sair)    |                                                                              |                  |
|----------------------------------------------------------------------------------------------------|--------------------------------------------------------------|------------------------------------------------------------------------------|------------------|
| <ul> <li>Condutor</li> <li>Cartões</li> <li>Veículos</li> <li>Fornecedores</li> <li>Lançamentos</li> <li>Usuários</li> </ul> | Dados do veículo                                             | Inserir "Placa"<br>Inserir "Marca"<br>Inserir "Modelo"<br>Clique em "Salvar" | ▲Listar veículos |
| Webfrota - Gerer                                                                                                    | ciamento da Frota de Veículos e Máquinas - Versão 3.0.201810 | GOVERNO<br>DA PARAÍBA                                                        | ©CODATA          |

O usuário deverá preencher os seguintes dados: Placa, Marca e Modelo do veículo. Após o preenchimento será necessário clicar no botão "Salvar" para que as informações fiquem registradas no sistema.

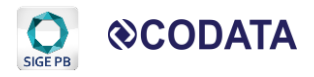

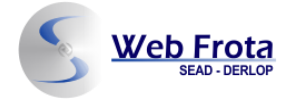

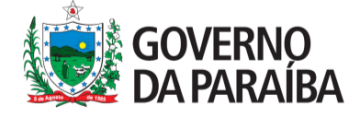

Após o preenchimento correto dos dados, a página será redirecionada para a listagem de veículos cadastrados do órgão.

# 5. Fornecedores

Ao clicar no botão "Fornecedores", localizado no menu principal, o usuário será direcionado para a seguinte tela:

|   | Web Fro          |                                                              |      |                   |
|---|------------------|--------------------------------------------------------------|------|-------------------|
|   | 🖪 Condutor       | Fornecedores                                                 |      | + Novo fornecedor |
|   | - Cartões        |                                                              |      |                   |
|   | 🖨 Veículos       | Nome                                                         | СNРЈ |                   |
| * | Sornecedores     | Nenhum registro foi encontrado                               |      |                   |
|   | Lançamentos      |                                                              |      |                   |
|   | Lusuários        |                                                              |      |                   |
|   |                  |                                                              |      |                   |
|   |                  |                                                              |      |                   |
|   |                  |                                                              |      |                   |
|   |                  |                                                              |      |                   |
|   |                  |                                                              |      |                   |
|   |                  |                                                              |      |                   |
|   |                  |                                                              |      |                   |
|   |                  |                                                              |      |                   |
|   | Webfrota - Geren | ciamento da Frota de Veículos e Máquinas - Versão 3.0.201810 |      | ©CODATA           |

Nesta tela, o usuário terá acesso à relação de todos os fornecedores cadastrados.

Caso o usuário necessite inserir um novo fornecedor, ele deverá clicar no botão "+ Novo fornecedor", localizado no canto superior, no lado direito da tela, conforme destaca a próxima imagem:

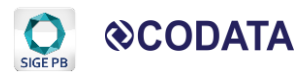

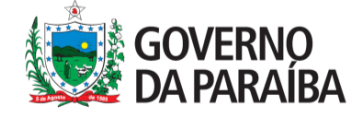

| Web Free SEAD-C  | Web Frota<br>SEAD - DERLOP Usuário:Administrador (Alterar senha  Sair) |                       |                   |  |  |
|------------------|------------------------------------------------------------------------|-----------------------|-------------------|--|--|
| 🖪 Condutor       | Fornecedores                                                           |                       | + Novo fornecedor |  |  |
| Cartões          |                                                                        |                       |                   |  |  |
| 🖨 Veículos       | Nome                                                                   | СЛРЈ                  |                   |  |  |
| Sornecedores     | Nenhum registro foi encontrado                                         |                       |                   |  |  |
| 🖹 Lançamentos    |                                                                        |                       |                   |  |  |
| Lusuários        |                                                                        |                       |                   |  |  |
|                  |                                                                        |                       |                   |  |  |
|                  |                                                                        |                       |                   |  |  |
|                  |                                                                        |                       |                   |  |  |
|                  |                                                                        |                       |                   |  |  |
|                  |                                                                        |                       |                   |  |  |
|                  |                                                                        |                       |                   |  |  |
|                  |                                                                        |                       |                   |  |  |
|                  |                                                                        |                       |                   |  |  |
| Webfrota - Geren | ciamento da Frota de Veículos e Máquinas - Versão 3.0.201810           | GOVERNO<br>DA PARAIBA | <b>⊗CODATA</b>    |  |  |

Após clicar no botão "+ Novo fornecedor", o usuário terá acesso a uma nova tela onde poderá inserir dados do novo fornecedor.

O usuário deverá inserir Nome e CNPJ do novo fornecedor e depois clicar no botão "Salvar", conforme demonstra a imagem a seguir:

| Web Fro                                                                 | Dta<br>ERLOP Usuário:Administrador (Alterar senha  Sair)     |                       | SIGE PB<br>SITEMA NITEGRADODE<br>GOVERNMICADO ESTADO |
|-------------------------------------------------------------------------|--------------------------------------------------------------|-----------------------|------------------------------------------------------|
| <ul> <li>Condutor</li> <li>Cartões</li> <li>Veículos</li> </ul>         | Dados do fornecedor                                          | Inserir "Nome"        | Listar fornecedores                                  |
| <ul> <li>Fornecedores</li> <li>Lançamentos</li> <li>Usuários</li> </ul> | CNPJ:                                                        | Clicar em "Salvar"    |                                                      |
|                                                                         |                                                              |                       |                                                      |
|                                                                         |                                                              |                       |                                                      |
| Webfrota - Geren                                                        | ciamento da Frota de Veículos e Máquinas - Versão 3.0.201810 | GOVERNO<br>DA PARAIBA | ©CODATA                                              |

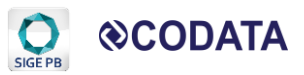

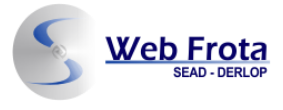

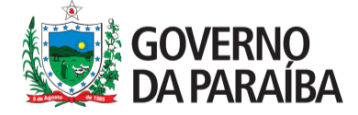

Após clicar em "Salvar", o usuário será redirecionado para a página que demonstra a lista de Fornecedores cadastrados.

## 6. Lançamentos

Ao clicar no botão "Lançamentos", localizado no menu principal, o usuário terá acesso aos lançamentos realizados no sistema, apresentando informações como: Transação, Data/Hora, Condutor, Placa e Valor Total, conforme demonstrado na seguinte tela:

| Web Fro           | Web Frota<br>SEAD-DERLOP Usuário:Administrador (Alterar senha Sair) |                            |                  |        |                         | GRADO DE<br>DO ESTADO |
|-------------------|---------------------------------------------------------------------|----------------------------|------------------|--------|-------------------------|-----------------------|
| Condutor          | Lançamentos                                                         |                            |                  | + Novo | lançamento + Carregar p | lanilha               |
| Cartões           | Transação                                                           | Data/Hora                  | Condutor         | Placa  | Valor total             |                       |
| Veiculos          | Nenhum registro foi encontra                                        | 10                         |                  |        |                         |                       |
| Sornecedores      | Remain registro for encontrat                                       | 10                         |                  |        |                         |                       |
| 🖹 Lançamentos     |                                                                     |                            |                  |        |                         |                       |
| Lusuários         |                                                                     |                            |                  |        |                         |                       |
|                   |                                                                     |                            |                  |        |                         |                       |
|                   |                                                                     |                            |                  |        |                         |                       |
|                   |                                                                     |                            |                  |        |                         |                       |
|                   |                                                                     |                            |                  |        |                         |                       |
|                   |                                                                     |                            |                  |        |                         |                       |
|                   |                                                                     |                            |                  |        |                         |                       |
|                   |                                                                     |                            |                  |        |                         |                       |
|                   |                                                                     |                            |                  |        |                         |                       |
|                   |                                                                     |                            |                  |        |                         |                       |
| Webfrota - Gerenc | ciamento da Frota de Veículos e Má                                  | quinas - Versão 3.0.201810 | GOVERI<br>DA PAR |        | ODATA                   |                       |

O usuário poderá realizar novos lançamentos de duas formas:

Utilizando o modo manual, por meio do botão "+ Novo lançamento" ou;
 Utilizando o modo upload, por meio do botão "Carregar planilha". Ambos localizados do lado direito da tela.

## 6.1. Novo Lançamento

Caso usuário deseje realizar um novo lançamento, de forma manual, ele deve clicar no botão "+ Novo lançamento ", localizado do lado direito do topo da tela, conforme podemos observar na imagem seguinte:

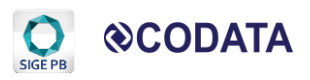

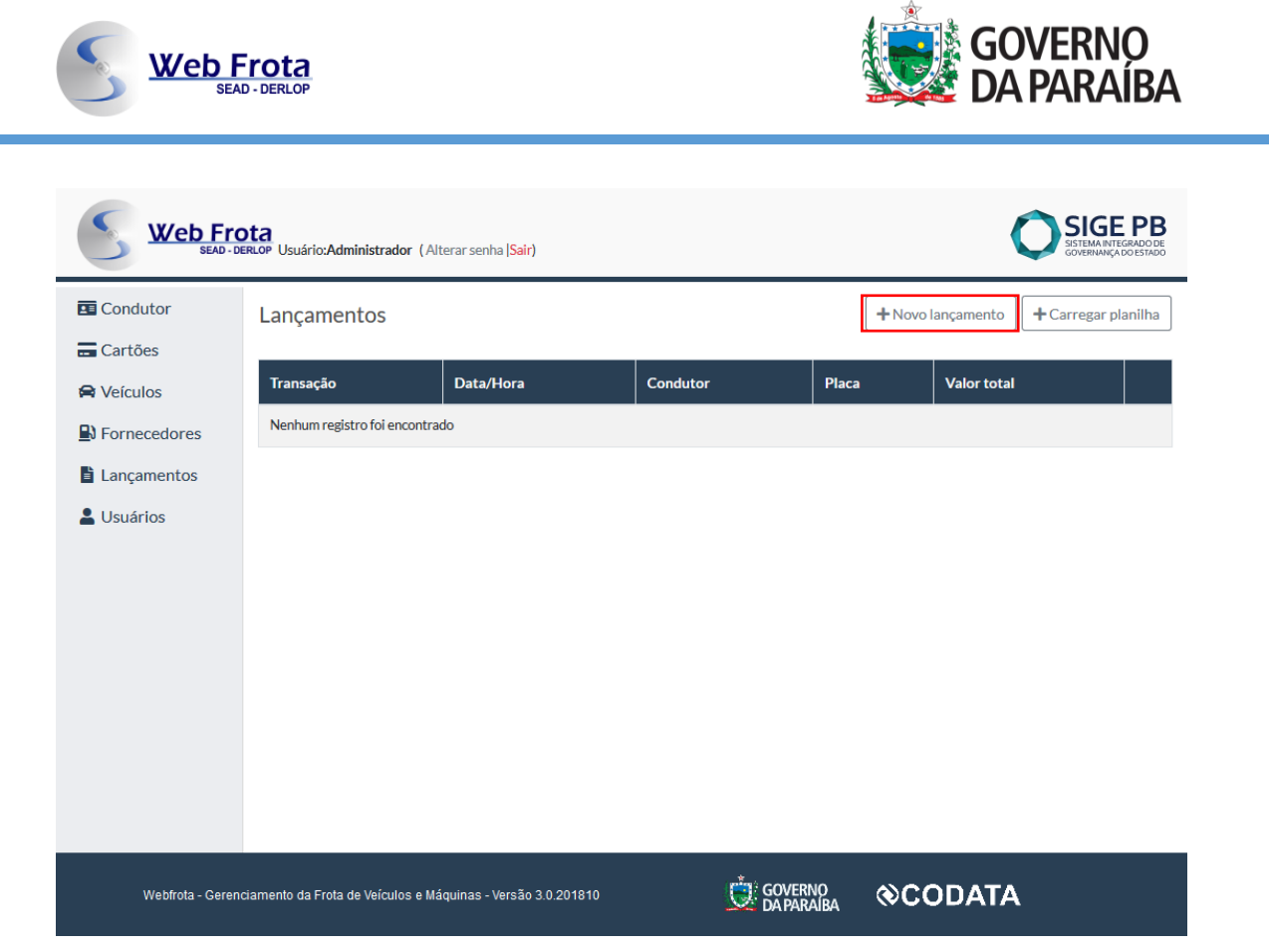

Ao clicar no botão "+ Novo lançamento", o usuário será direcionado a tela onde deverá inserir os dados referentes as notas fiscais que deverão ser lançadas. O usuário deverá preencher os seguintes campos: Data; Hora; Transação; selecionar o Condutor; selecionar o Veículo; selecionar o Cartão; informar o Hodômetro; selecionar o Fornecedor; e informar o Serviço, a quantidade, o valor Unitário e o Valor Total.

**Obs.:** Para realizar um lançamento manual, é necessário que os campos destinados a Cartão, Veículo, Condutor e Fornecedor já estejam devidamente cadastrados.

Após preencher todos esses campos, o usuário deverá clicar em "Salvar", conforme demonstrado na imagem abaixo:

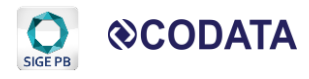

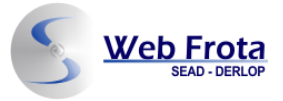

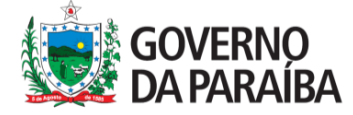

| Web Fre                                                  | Inserir trador (Alterar senha [Sair)                                  |                                   | SIGE PB<br>SITEMA RETEGNIDO DE<br>GOVERNANÇA DO ESTADO |
|----------------------------------------------------------|-----------------------------------------------------------------------|-----------------------------------|--------------------------------------------------------|
| Condutor Inserir "Data" Condutor Selecionar o "Condutor" | Data:                                                                 | Inserir "Transação"<br>Transação: | Listar lançamentos                                     |
| Hancamentos<br>Inserir<br>"Hodômetro"                    | Hodômetro:                                                            | Fornecedor:                       | Inserir "Valor Total"                                  |
| "Serviço"                                                | Etanol<br>Salvar<br>Após todo<br>preenchimento,<br>clique em "Salvar" | Inserir<br>"Quantidade"           | Inserir "Valor<br>Unitário"                            |
| Webfrota - Gerend                                        | ciamento da Frota de Veículos e Máquinas - Versão 3                   | .0.201810 GOVERNO                 | ©CODATA                                                |

## 6.2. Carregar Planilha

Se o usuário optar por realizar o lançamento por meio de upload, ele deverá selecionar o botão "Carregar Planilha", localizado no lado direito do topo da tela, conforme observamos na imagem seguinte:

| SIGE PB<br>SEAD - DERLOP Usuário: Administrador (Alterar senha  Sair) |                                     |                             |                |       |                                   |
|-----------------------------------------------------------------------|-------------------------------------|-----------------------------|----------------|-------|-----------------------------------|
| Condutor                                                              | Lançamentos                         |                             |                | + Nov | vo lançamento 🕇 Carregar planilha |
| - Cartões                                                             |                                     |                             |                |       |                                   |
| 🖨 Veículos                                                            | Transação                           | Data/Hora                   | Condutor       | Placa | Valor total                       |
| Sornecedores                                                          | Nenhum registro foi encontra        | do                          |                |       |                                   |
| Lançamentos                                                           |                                     |                             |                |       |                                   |
| Lusuários                                                             |                                     |                             |                |       |                                   |
|                                                                       |                                     |                             |                |       |                                   |
|                                                                       |                                     |                             |                |       |                                   |
|                                                                       |                                     |                             |                |       |                                   |
|                                                                       |                                     |                             |                |       |                                   |
|                                                                       |                                     |                             |                |       |                                   |
|                                                                       |                                     |                             |                |       |                                   |
|                                                                       |                                     |                             |                |       |                                   |
| Webfrota - Geren                                                      | iciamento da Frota de Veículos e Mi | áquinas - Versão 3.0.201810 | GOVER<br>DAPAR | NO OC | ODATA                             |

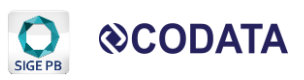

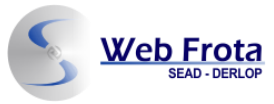

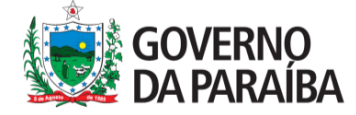

Ao selecionar esta opção, o usuário será direcionado a tela "Dados do Lançamento", onde deverá clicar no botão "Browse..." e selecionar o arquivo em seu computador. Após selecionar o arquivo, o usuário deverá clicar em "Salvar", como destacado na próxima imagem:

| Web Fro                                                                                                    | DERLOP Usuário:Administrador (Alterar senha <mark> Sair)</mark> |                              | SIGE PB<br>SISTEMA INTEGRADO DE<br>GOVERNANÇA DO ESTADO |
|----------------------------------------------------------------------------------------------------|-----------------------------------------------------------------|------------------------------|---------------------------------------------------------|
| <ul> <li>Condutor</li> <li>Cartões</li> <li>Veículos</li> <li>Fornecedores</li> <li>Lançamentos</li> <li>Usuários</li> </ul> | Dados do lançamento Planilha: Browse No file selected.          | Salvar Clique em<br>"Salvar" | Listar lançamentos                                      |
| Webfrota - Geren                                                                                                    | ciamento da Frota de Veículos e Máquinas - Versão 3.0.201810    |                              | DATA                                                    |

**Obs. 1:** Para que a planilha carregada seja validada, é preciso que ela tenha as devidas configurações:

Célula G5: deve apresentar o CNPJ do órgão. Ex.: 09.189.499/0001-00
 Linha 10: deve apresentar as seguintes colunas respectivamente:

(Autorização, Data/Hora, Cliente, Frota, Centro de Custo, Condutor, CPF, Placa, Prefixo, Cidade, UF, Bairro, Credenciado - Razão Social, Credenciado - Nome Fantasia, Credenciado - CNPJ, Cartão, Litro(s), Valor(unit), Valor Total, Serviço, Hodômetro\Horímetro, Km (Rodados), Horas(Trabalhadas), Km/L, L/Horas, Marca, Modelo, Equipe, Grupo)

Informações obrigatórias:

- Autorização: informação que identifique unicamente o lançamento
- Data/Hora: deve apresentar a data e a hora no formato dd/mm/aaaa HH:MM. Ex.: 22/01/2018 08:31
- Condutor: deve apresentar o nome do condutor
- CPF: deve apresentar um CPF válido. Ex.: 068.534.250-65
- Placa: deve apresentar a placa do veículo no formato ZZZ9999
- Credenciado Nome Fantasia: deve apresentar o nome do estabelecimento
- Credenciado CNPJ: deve apresentar um CNPJ válido. Ex.: 09.189.499/0001-

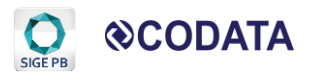

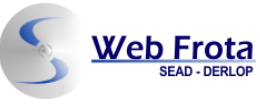

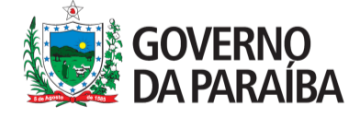

00

- Cartão: deve apresentar o número do cartão usado pelo condutor na hora do abastecimento

- Litro (s): deve apresentar a quantidade de combustível em litros. Ex.: 23,43

- Valor (Unit): deve apresentar o valor unitário do litro do combustível. Ex.: 4,30

- Valor Total: deve apresentar o valor total do abastecimento. Ex.: 100,75

- Serviço: deve apresentar o tipo do serviço/combustível. Ex.: Gasolina, etanol, etc.

- Hodômetro\Horímetro: deve apresentar o valor marcado no hodômetro no momento do abastecimento

 Marca: deve apresentar a marca do veículo. Ex.: HYUNDAI
 Modelo: deve apresentar o modelo do veículo. Ex.: HB20 Confort 1.6 Flex 16V Aut.

**Obs. 2:** Caso ocorra falha na validação, o sistema não irá salvar nada. Excluirá automaticamente a planilha e informará na tela qual foi o erro encontrado. Caso nenhuma validação falhe e todos os registros sejam inseridos, o sistema redirecionará para a tela que mostra todos os lançamentos.

**Obs. 3:** Ao optar pelo modo "inserção pela planilha", os campos dedicados a Cartão, Veículo, Condutor e Fornecedor serão automaticamente atualizados.

## 7. Usuários

**Obs.:** Essa opção só está disponível para os usuários com o perfil de Gerente.

Ao clicar no botão "Usuário", o gerente terá acesso as informações dos usuários do seu órgão, como: nome, perfil, login, e-mail e a opção de alterar algum dado, conforme demonstra a tela seguinte:

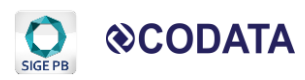

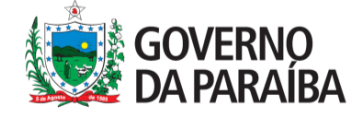

| Sead - D         | erlop Usuário:Administrad  | dor (Alterar senha <mark> Sair)</mark> |       |                       | (              | SIGE PB<br>SISTEMA INTEGRADO DE<br>GOVERNANÇA DO ESTADO |
|------------------|----------------------------|----------------------------------------|-------|-----------------------|----------------|---------------------------------------------------------|
| Condutor         | Usuários                   |                                        |       |                       |                | A+ Novo usuário                                         |
| - Cartões        |                            |                                        |       |                       |                |                                                         |
| 🖨 Veículos       | Nome                       | Perfil                                 | Login | E-mail                |                |                                                         |
| Sornecedores     | Administrador              | Administrador                          | admin | noreply@codata.pb.go  | v.br           | Editar                                                  |
| 🖹 Lançamentos    |                            |                                        |       |                       |                |                                                         |
| 💄 Usuários       |                            |                                        |       |                       |                |                                                         |
|                  |                            |                                        |       |                       |                |                                                         |
|                  |                            |                                        |       |                       |                |                                                         |
|                  |                            |                                        |       |                       |                |                                                         |
|                  |                            |                                        |       |                       |                |                                                         |
|                  |                            |                                        |       |                       |                |                                                         |
|                  |                            |                                        |       |                       |                |                                                         |
|                  |                            |                                        |       |                       |                |                                                         |
|                  |                            |                                        |       | *                     |                |                                                         |
| Webfrota - Geren | ciamento da Frota de Veícu | llos e Máquinas - Versão 3.0.201810    |       | GOVERNO<br>DA PARAIBA | <b>⊗CODATA</b> |                                                         |

Caso o órgão necessite cadastrar um novo usuário, o gerente poderá o fazê-lo por meio do botão "+ Novo Usuário", localizado ao lado superior direito da tela, conforme destacado na imagem abaixo:

| SEAD - DERLOP Usuário: Administrador (Alterar senha  Sair) |                                   |                              |       |                          |                 |
|------------------------------------------------------------|-----------------------------------|------------------------------|-------|--------------------------|-----------------|
| Condutor                                                   | Usuários                          |                              |       |                          | Ar Novo usuário |
| Cartões                                                    |                                   |                              |       |                          |                 |
| 🖨 Veículos                                                 | Nome                              | Perfil                       | Login | E-mail                   |                 |
| Fornecedores                                               | Administrador                     | Administrador                | admin | noreply@codata.pb.gov.br | Editar          |
| 🖹 Lançamentos                                              |                                   |                              |       |                          |                 |
| Lusuários                                                  |                                   |                              |       |                          |                 |
|                                                            |                                   |                              |       |                          |                 |
|                                                            |                                   |                              |       |                          |                 |
|                                                            |                                   |                              |       |                          |                 |
|                                                            |                                   |                              |       |                          |                 |
|                                                            |                                   |                              |       |                          |                 |
|                                                            |                                   |                              |       |                          |                 |
|                                                            |                                   |                              |       |                          |                 |
|                                                            |                                   |                              |       |                          |                 |
| Webfrota - Geren                                           | ciamento da Frota de Veículos e l | Máquinas - Versão 3.0.201810 |       |                          | DATA            |

Ao clicar no botão "+ Novo Usuário", o gerente será direcionado a tela seguinte, onde poderá preencher os Dados do novo usuário, para isso será preciso

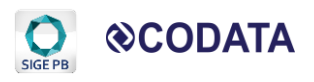

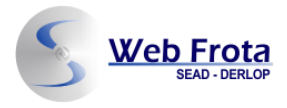

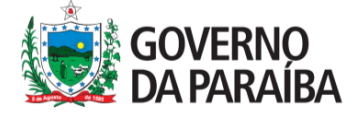

informar: Nome, E-mail, Papel (selecionar Gerente ou Operador), Órgão, Login, Senha.

**Obs.:** É necessário marcar a opção ativado, para que o novo usuário consiga fazer Login no sistema.

| Web Fr<br>SEAD. | ota<br>Jerlop Usuário:Administrador (Alterar senha <mark>(Sair)</mark> | SIGE PB<br>SITEMA NITEGRADO DE<br>GOVERIMAÇÃO ESTADO |
|-----------------|------------------------------------------------------------------------|------------------------------------------------------|
| Condutor        | Dados do usuário                                                       | 💐 Listar usuários                                    |
| - Cartões       |                                                                        | Inserir "Nome do Novo usuário"                       |
| 🖨 Veículos      | Nome:                                                                  | •                                                    |
| Sornecedores    |                                                                        | Inserir "E-mail do Novo usuário"                     |
| Lançamentos     | E-mail:                                                                | <                                                    |
| Lusuários       | Papel:                                                                 | Selecionar "Papel do Novo usuário"                   |
|                 |                                                                        | Selecionar "Órgão"                                   |
|                 |                                                                        | Inserir "Login"                                      |
|                 | Senha:                                                                 | Inserir "Senha"                                      |
|                 | Ativado Selecionar o<br>Campo "Ativado"                                | Clique em "Salvar"                                   |
|                 |                                                                        |                                                      |
| Webfrota - Gere | nciamento da Frota de Veículos e Máquinas - Versão 3.0.201810          |                                                      |

Após o preenchimento, o usuário deverá clicar em "Salvar".

Pronto, agora o novo usuário já terá acesso ao sistema, por meio do Login e Senha cadastrados.

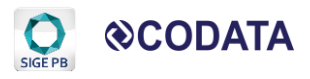